### GUÍA DE INSTALACIÓN DE MERSIVE SOLSTICE PARA PROYECCIÓN INALÁMBRICA

#### ¿QUÉ ES MERSIVE SOLSTICE?

Mersive Solstice es una plataforma de colaboración que permite compartir contenido de video y audio de manera inalámbrica en pantallas y proyectores, facilitando la colaboración en reuniones de trabajo o entornos educativos. Permite a los usuarios conectar de manera inalámbrica sus dispositivos laptops y compartir contenido de manera simultánea.

Esta guía te ayudará en la instalación de la aplicación Mersive Sostice en tu equipo de cómputo institucional utilizando el Centro de Software, una herramienta estándar para gestionar aplicaciones en sistemas operativos basados en Windows así como en tu computadora con sistema operativo Windows desde la página del fabricante.

### **EQUIPOS INSTITUCIONALES**

#### **INSTALACIÓN**

- **Conexión a Internet:** Es necesaria para poder descargar la aplicación.
- Abrir el Centro de Software
  - En la pantalla de tu escritorio, en la esquina inferior izquierda, escribe **Centro de Software**, y una vez que te aparezca el ícono de la aplicación haz clic en él.
- ② Buscar la aplicación Mersive Solstice
  - Una vez abierta la pantalla del **Centro de Software** busca y haz doble clic en la aplicación Mersive Solstice y a continuación en la siguiente pantalla haz clic en botón "Instalar"
- ③ Esperar a que la instalación se complete
  - La instalación comenzará automáticamente. Espera a que el proceso finalice, esto puede tardar unos minutos dependiendo de la velocidad de tu conexión a internet.

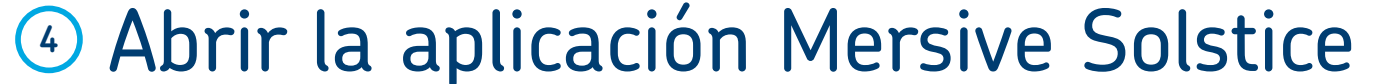

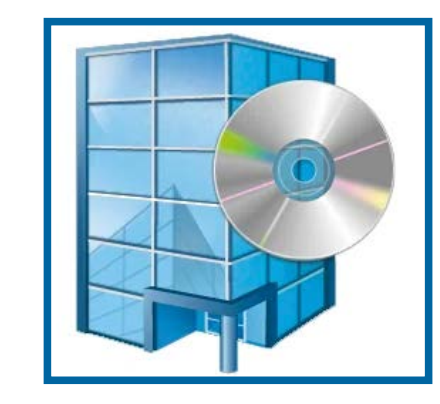

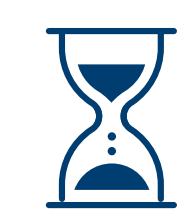

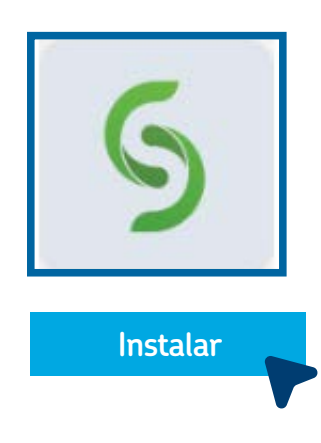

• Terminada la instalación se agregará un icono de Mersive Solstice en tu escritorio, de donde podrás arrancar la aplicación

#### **5** Configuración inicial

• Al correr por primera vez la aplicación aparecerá una pantalla donde te pide introduzcas el nombre con el que quieres que te identifique cuando te conectes a una proyección.

• Al final de la instalación, después de escribir el nombre con que el Mersive te identificará, dar clic en la opción "saltar y terminar".

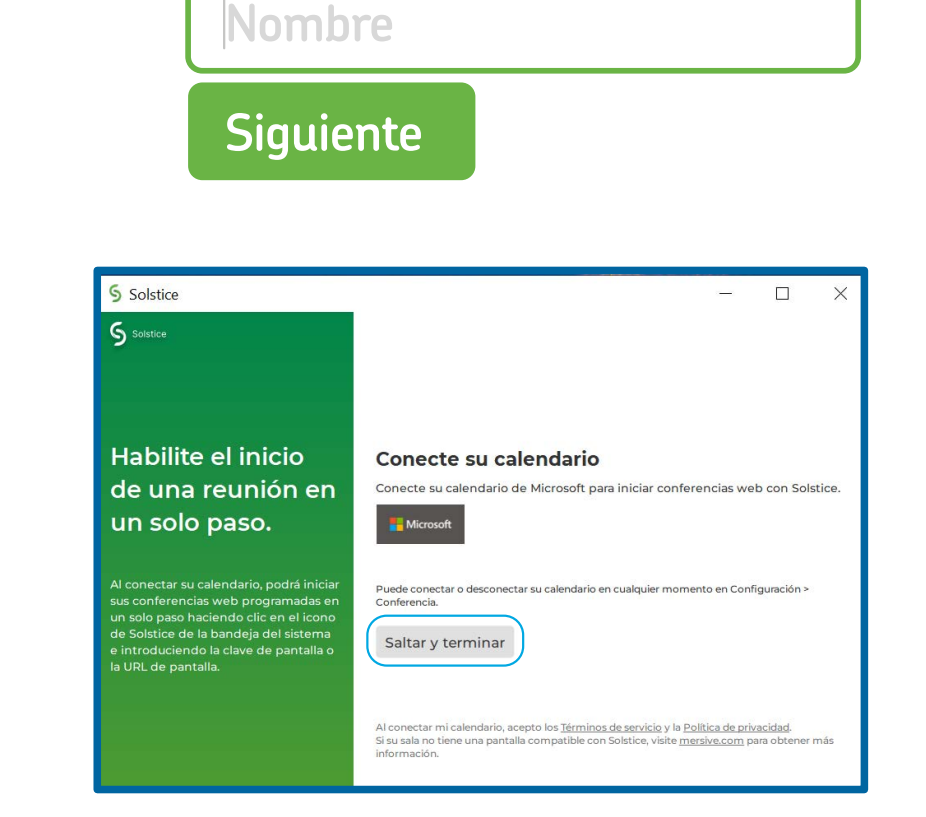

### GUÍA DE INSTALACIÓN DE **MERSIVE** SOLSTICE PARA PROYECCIÓN INALÁMBRICA

### EQUIPO PERSONAL

Esta guía te ayudará paso a paso en la instalación de la aplicación Mersive Solstice en tu computadora con sistema operativo Windows desde la página del fabricante

#### INSTALACIÓN

- **Conexión a Internet:** Es necesaria para poder descargar la aplicación.
- Descargar la Aplicación
  - Abre tu navegador de preferencia (Firefox, Google, Chrome, Microsoft Edge, Safari, etc.)

#### **Download the Solstice Client**

Get the app on your laptop to connect, share content, and collaborate freely on any Solstice display.

Download now >>

• Accesa al siguiente link: "<u>Mersive</u>" Dentro del sitio haz clic en "Download

#### Instalar la aplicación

• Una vez terminada la descarga del archivo haz doble clic sobre él para iniciar la instalación.

• Aparecerá un cuadro de diálogo de advertencia de seguridad que te preguntará si realmente deseas permitir la ejecución el archivo de instalación. Selecciona aceptar.

- Se abrirá el asistente de instalación. Sigue las instrucciones en pantalla.
- Haz clic en el botón siguiente en la pantalla de bienvenida.
- Acepta las políticas de licenciamiento y haz clic en el botón de siguiente.
- Selecciona la ruta de instalación sugerida y haz clic en el botón de siguiente.
- Selecciona agregar ícono de la aplicación en el escritorio y haz clic en botón de Instalar y espera a que el proceso de instalación se complete.

• Una vez finalizada la instalación, podrás abrir la aplicación desde el ícono agregado en el escritorio.

#### ③ Configuración inicial

- Se abrirá el asistente de instalación. Sigue las instrucciones en pantalla:
- Al final de la instalación, después de escribir el nombre con que el Mersive te identificará, dar clic en la opción "saltar y terminar"

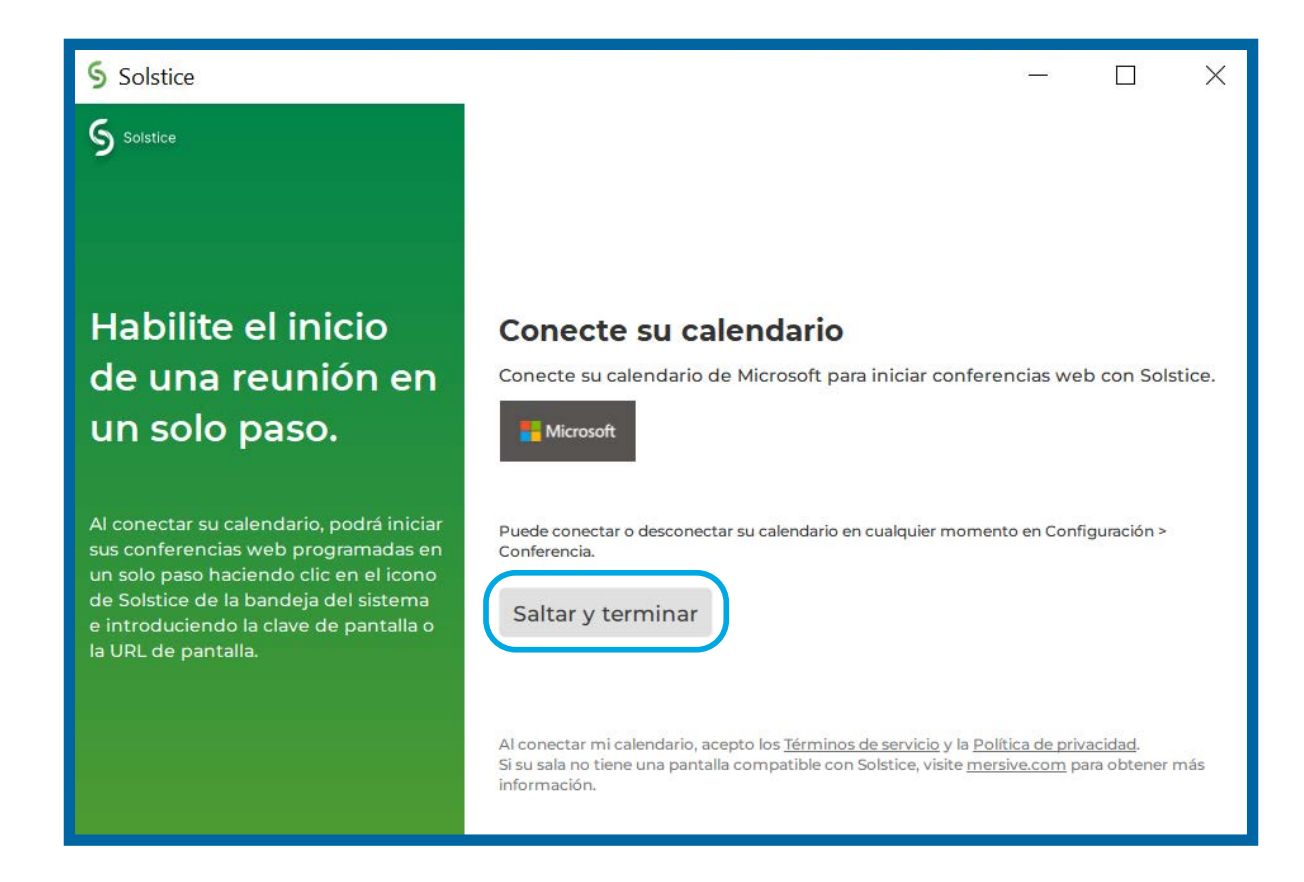

### GUÍA DE INSTALACIÓN DE **MERSIVE** SOLSTICE PARA PROYECCIÓN INALÁMBRICA

### EQUIPOS MAC

Esta guía te ayudará en la instalación de la aplicación Mersive Solstice en tu computadora con sistema operativo macOS desde la página del fabricante

#### INSTALACIÓN

 Conexión a Internet: Asegúrate de que tu computadora esté conectada a una red Wi-Fi o conexión a Internet por cable, ya que necesitas descargar la aplicación desde el sitio web oficial.

#### Descargar la Aplicación

- Abre Safari
- Accesa al siguiente link: <u>Mersive</u> Dentro del sitio haz clic en **Download now** para descargar la aplicación y selecciona el archivo a *"Download MacOS.dmg"*

 Arrastra el archivo descargado a la carpeta de aplicaciones y una vez ahí dar doble clic para instalarlo desde esa carpeta. Terminada la instalación aparecerá un icono en la pantalla donde podrás arrancar el Mersive

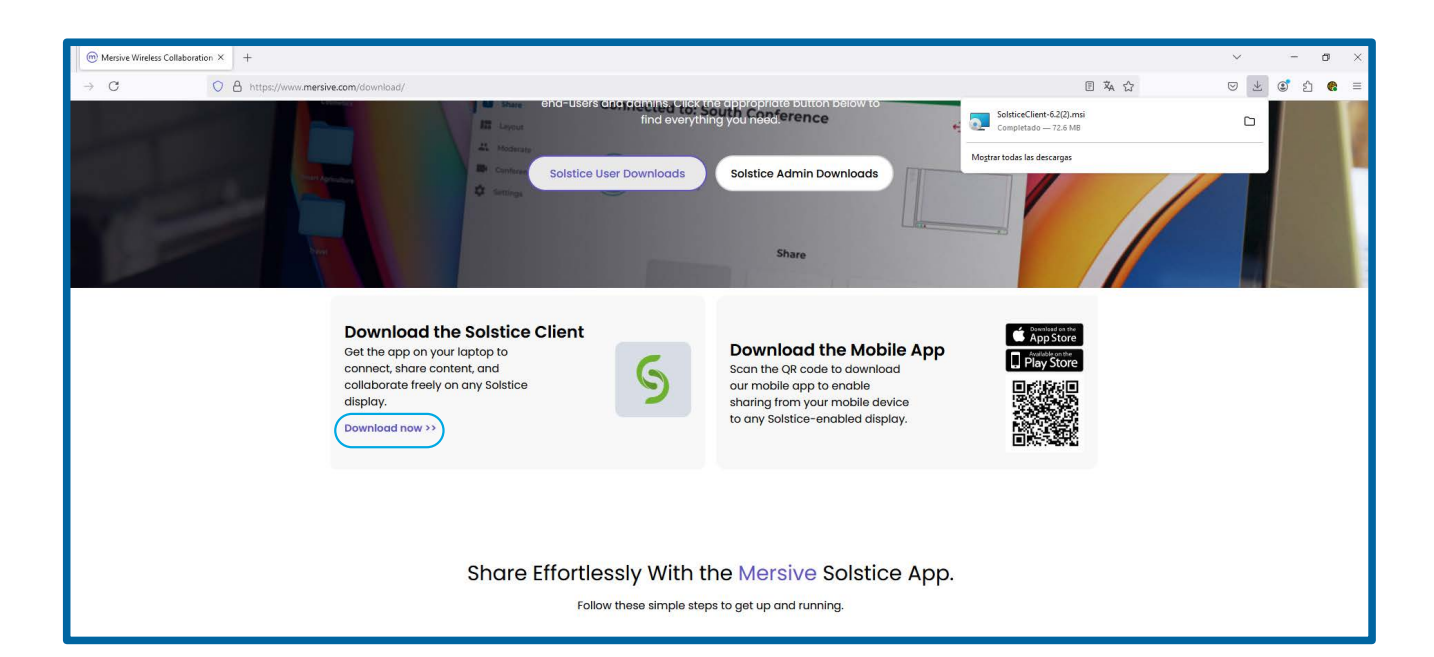

• Arrastra el archivo descargado a la carpeta de aplicaciones y una vez ahí dar doble clic para instalarlo desde esa carpeta. Terminada la instalación aparecerá un icono en la pantalla donde podrás arrancar el Mersive.

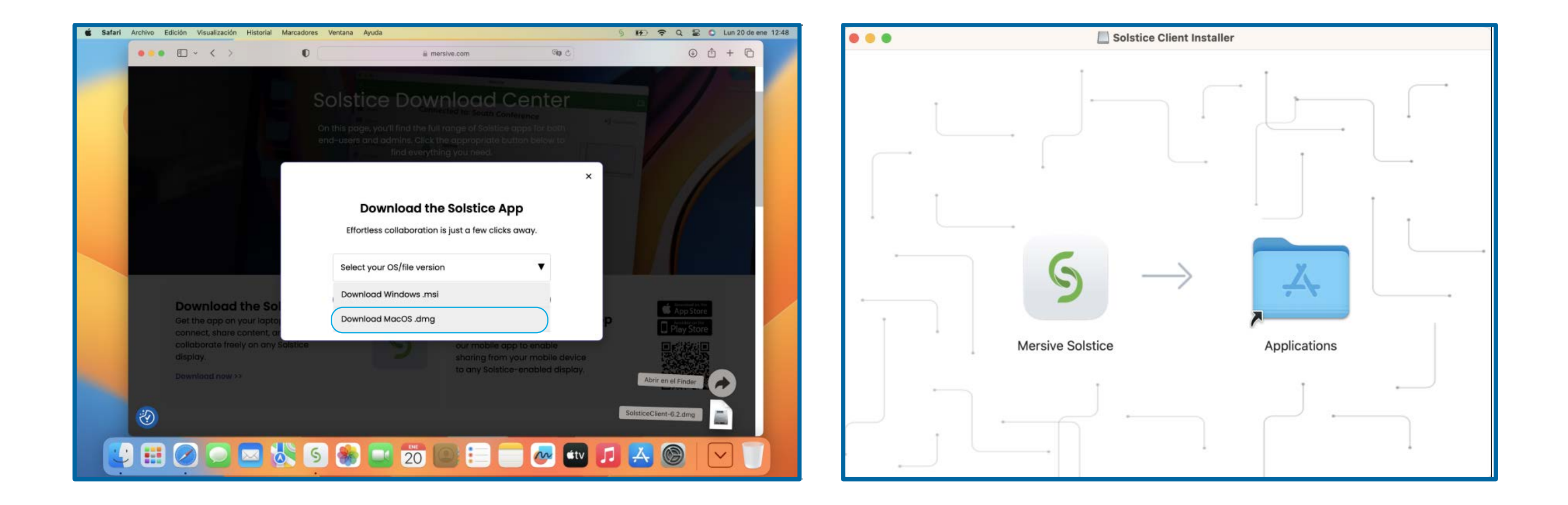

• Al correr por primera vez la aplicación te pedira escribas el nombre con que

te identificará. Escribe el nombre y en la siguiete pantalla haz clic en la opción "Saltar y terminar".

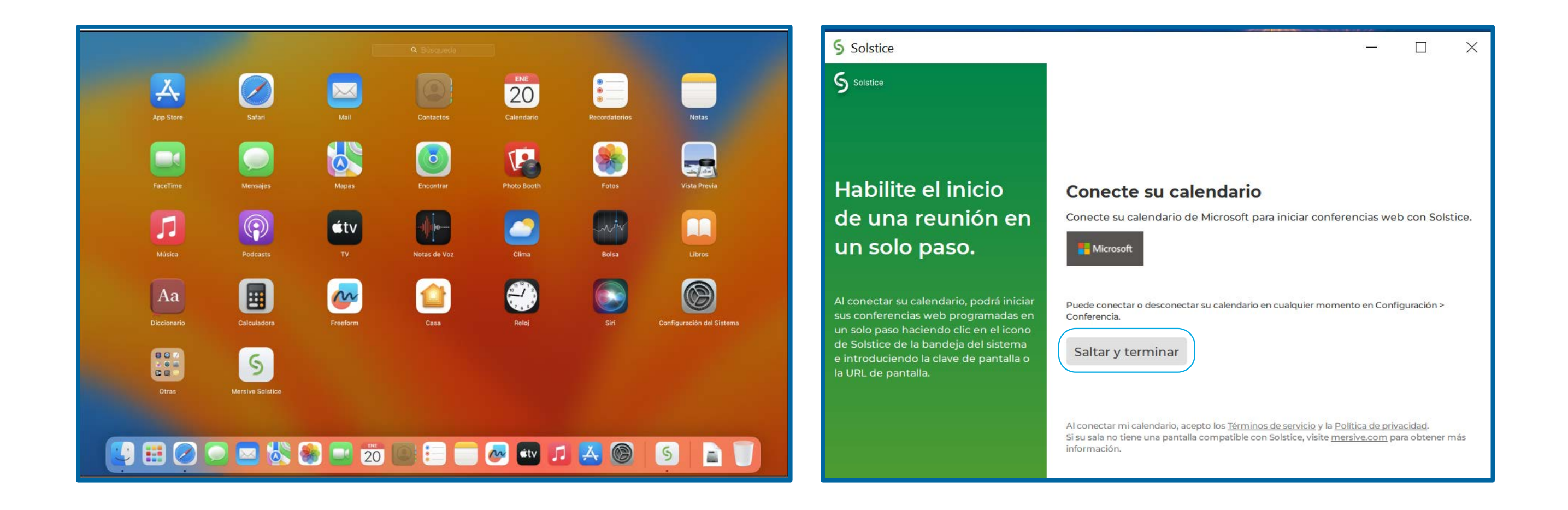

### GUÍA RÁPIDA PARA INSTALACIÓN DE MERSIVE SOLSTICE

### EQUIPOS INSTITUCIONALES

 Conexión a Internet: Es necesaria para poder descargar la aplicación.

## 1 Abrir el Centro de Software

### 2 Buscar la aplicación Mersive Solstice

# Hacer click en "Instalar" y esperar a que la instalación se complete

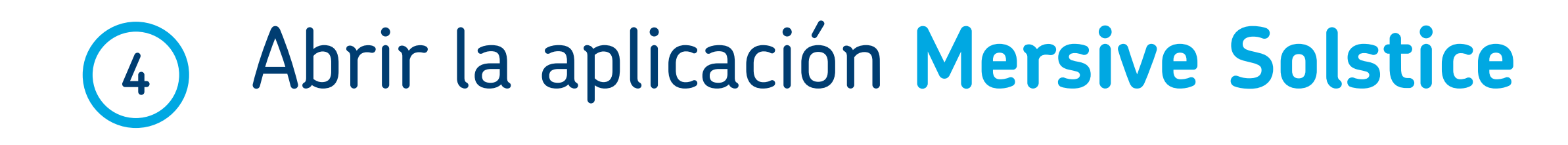

### Configurar el nombre de usuario con el que serás identificado